## 凡例パネルでレイヤ順を変える

ご存知でしたか?... [凡例表示]パネルでレイヤをドラッグすることで、レイヤの重ね 順を変更できます。

[凡例表示 (LegendView)]を使ってレイヤの順番を変更することで...

- マウスを使ってレイヤを上下に動かすことでレイヤの順番を変更できます。
- 対話的にレイヤをドラッグして、レイヤの順番の任意の位置に移動できます。
- ラスタオブジェクトの上に図形オブジェクトを表示して、レイヤを見やすくできます。

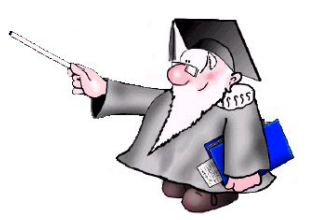

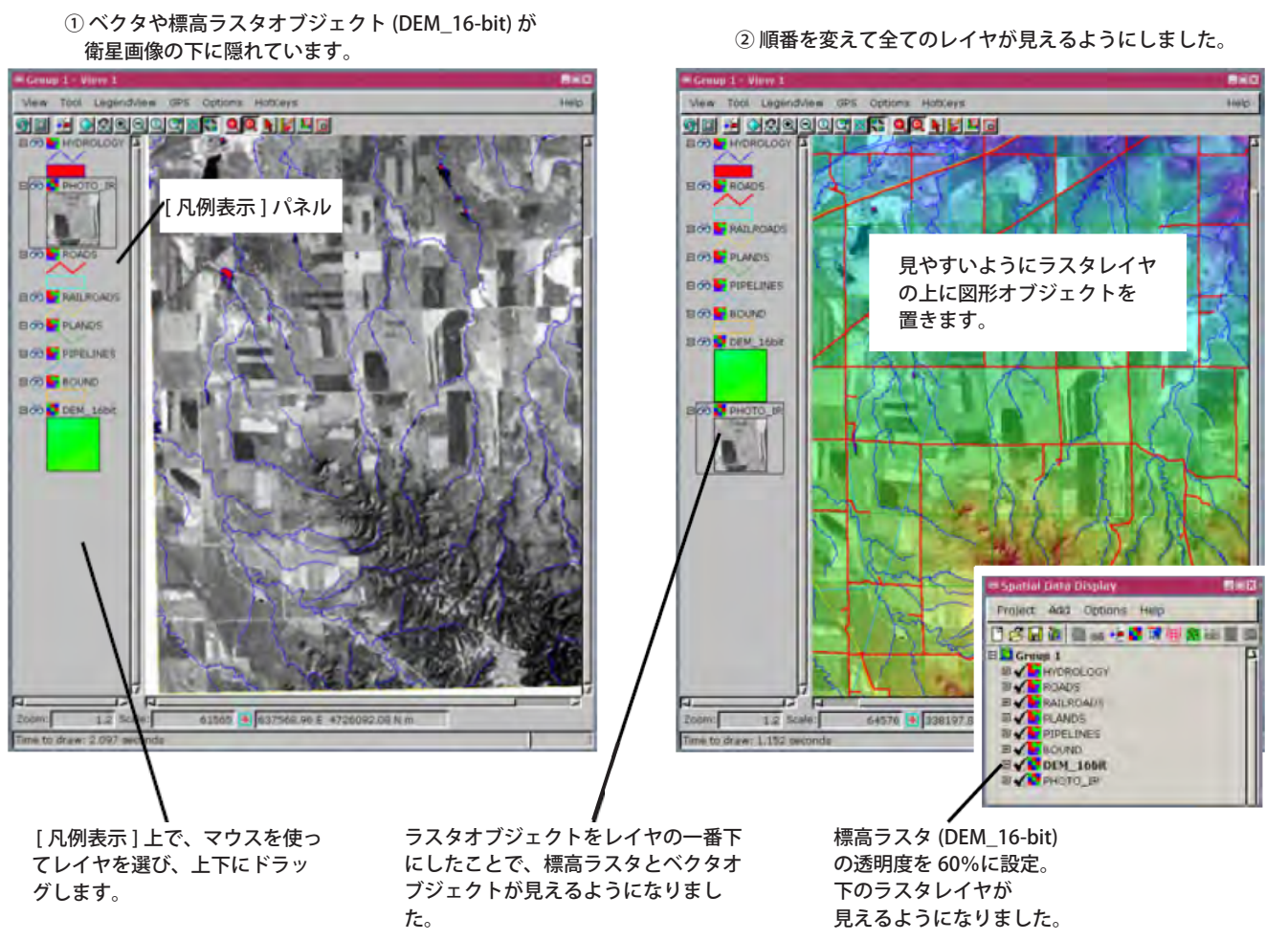

## [凡例表示]上でレイヤの順番を変更する方法

- 2次元または3次元のグループウィンドウにレイヤを表示します。
- [凡例表示]パネルの上でレイヤを選んで上下にドラッグします。

注意:以下の方法でもレイヤの順番を変更することができます。

● 〈表示マネージャ〉ウィンドウで、レイヤを右クリックして、[一番上へ (To Top)]、[上げる (Raise)]、[下 (Lower)]、 [一番下へ (To Bottom)] から選択します。

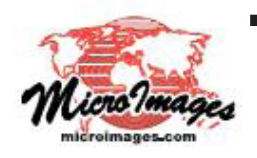

## さらに知りたいことがあれば...

以下の入門書をご覧下さい: 地理空間データの表示 (Displaying Geospatial Data) (翻訳)株式会社オープンGIS 東京都墨田区吾妻橋 1-19-14 紀伊国屋ビル 1F Tel: (03)3623-2851 Fax: (03)3623-3025 E-mail: info@opengis.co.jp